# **VPN Connection – iPod – IPhone - MAC**

Before you start you will need the following information: **PDS Connection setup** PDS\_Server\_IP: Your\_PDS\_User\_Name: Your\_PDS\_Password: **VPN Setup** is required if you wish to use PDS form other locations (travel). VPN\_Server\_IP: VPN\_USER\_NAME (this could be the same as your PDS user name): VPN\_PASSWORD (this could be the same as your PDS password):

We recommend leaving the rest of the stings on default or "auto". Please call us if you need any of the information above (480-464-6053).

# PDS Connection Setup:

(pTerm - SSH, Telnet Client and Terminal Emulator)

Please download the following program "pTerm" by the (ITUNES) Application Store feature: <u>http://itunes.apple.com/us/app/pterm-ssh-</u>

telnet-client-terminal/id287269552?mt=8

1. Please install and then run the pTerm program (after installation you will

find it on the desktop by scrolling to applications.)

| iPad 🙃 | 10:24 AM    | 57 % 💷 |
|--------|-------------|--------|
|        | Connections |        |
|        | 7           |        |
| +      |             |        |
|        |             |        |
|        |             |        |
|        |             |        |
|        |             |        |
|        |             |        |
|        |             |        |
|        |             |        |
|        |             |        |
|        |             |        |
|        |             |        |
|        |             |        |
|        |             |        |
|        |             |        |
|        |             |        |
|        |             |        |
|        |             |        |
|        |             |        |
|        |             |        |
|        |             |        |
|        |             |        |
|        |             |        |
|        |             |        |
|        |             |        |
|        |             |        |
|        |             |        |
|        |             |        |
|        |             |        |
|        |             |        |
|        |             |        |

+

2. After you click on the + sign (see above) you will have the below screen where you can fill out the required parameters.

|              | Settings                                                                     |    |
|--------------|------------------------------------------------------------------------------|----|
| Host Details | 5                                                                            |    |
| Nickname     | Required This name will appear in the list of saved connections Company Name |    |
| Username     | (optional) The username to always use with this connection                   | :  |
| Host         | Required The hostname or IP address you want to connect to PDS_SERVER_IP     |    |
| Port         | 22<br>The port you would like to connect to                                  |    |
| Protocol     |                                                                              | сц |
| FIOLOCOI     | Select the protocol you would like to use with this connection               | )  |
| Advanced S   | Settings                                                                     |    |
| SSH          |                                                                              | >  |
| Manage SSF   | l Keys                                                                       | >  |
| Terminal     |                                                                              | >  |
| Connection   |                                                                              | >  |
| Logging      |                                                                              | >  |
| Scrollback   |                                                                              | >  |
| Proxy        |                                                                              | >  |
| TCP Options  | 5                                                                            | >  |
| Tunnolo      |                                                                              | >  |

(Full program documentation: <u>http://itunes.apple.com/us/app/pterm-ssh-telnet-client-terminal/id287269552?mt=8</u>)

## VPN Setup:

1. Double click the "Settings" icon and click on General as you see in the below figure

|                           |                                                                                | 50 % L |
|---------------------------|--------------------------------------------------------------------------------|--------|
| Settings                  | General                                                                        |        |
| Airplane Mode             |                                                                                |        |
| 🛜 Wi-Fi TSG               | About                                                                          | >      |
| VPN VPN OFF               | Sounds                                                                         | >      |
| Notifications On          |                                                                                |        |
| Location Services On      | Network                                                                        | >      |
| 🙀 Brightness & Wallpaper  | Bluetooth                                                                      | Off >  |
| Picture Frame             | Spotlight Search                                                               | >      |
| 🚳 General                 |                                                                                |        |
| Mail, Contacts, Calendars | Auto-Lock 2 Minute                                                             | es >   |
| Mafari Safari             | Passcode Lock C                                                                | Dn >   |
| iPod                      | iPad Cover Lock / Unlock ON                                                    |        |
| Video                     | Automatically lock and unlock your iPad when you close and open the iPad cover |        |
| 🔎 Photos                  | Restrictions                                                                   | Off >  |
| FaceTime                  | Use Side Switch to:                                                            |        |
| T Notes                   | Lock Rotation                                                                  |        |
| Store                     | Mute                                                                           | ~      |

## 2. Click on the VPN option right side that will take you the below figure

| Pad 🗢                     | 10:     | 18 AM   | 68 % 🛲          |
|---------------------------|---------|---------|-----------------|
| Settings                  | General | Network |                 |
| Airplane Mode OFF         |         |         |                 |
| 🐼 Wi-Fi TSG               | VPN     |         | Not Connected > |
| VPN OFF                   | Wi-Fi   |         | >               |
| Notifications On          |         |         |                 |
| Location Services On      |         |         |                 |
| 😪 Brightness & Wallpaper  |         |         |                 |
| Picture Frame             |         |         |                 |
| General                   |         |         |                 |
| Mail, Contacts, Calendars |         |         |                 |
| Safari                    |         |         |                 |
| 🐻 iPod                    |         |         |                 |
| 🚰 Video                   |         |         |                 |
| 👷 Photos                  |         |         |                 |
| FaceTime                  |         |         |                 |
| T Notes                   |         |         |                 |
| Store                     |         |         |                 |

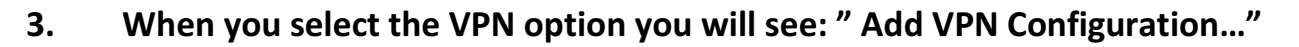

| iPad ᅙ                    | 10:18 AM               | 58 % 🛲 🕨 |
|---------------------------|------------------------|----------|
| Settings                  | Network                |          |
| Airplane Mode OFF         |                        |          |
| 🛜 Wi-Fi TSG               | VPN                    | OFF      |
| VPN VPN OFF               | Choose a Configuration |          |
| Notifications     On      |                        | ٥        |
| Location Services On      | Add VPN Configuration  | >        |
| 🙀 Brightness & Wallpaper  |                        |          |
| Picture Frame             |                        |          |
| 🐼 General                 |                        |          |
| Mail, Contacts, Calendars |                        |          |
| 🚧 Safari                  |                        |          |
| iPod                      |                        |          |
| 🚰 Video                   |                        |          |
| 👷 Photos                  |                        |          |
| S FaceTime                |                        |          |
| T Notes                   |                        |          |
| Store                     |                        |          |

4. After you click on "Add VPN Configuration" you will get the child window below where you specify VPN\_"Server"\_IP and VPN\_User\_Name/Password ("Account" information).

| iPad ᅙ                 | 10:21 AM                   | 57% 🖃     |
|------------------------|----------------------------|-----------|
| Settings Ca            | ncel Add Configuration Sau | re        |
| Airplane Mode          |                            |           |
| 🛜 Wi-Fi                | L2TP PPTP IPSec            | OFF       |
| VPN VPN                | Description Required       |           |
| Notifications          | Server Required            |           |
| Location Services      | Account Required           | >         |
| Brightness & Wallpaper | RSA SecurID OFF            |           |
| Picture Frame          | Password Ask Every Time    |           |
| General                | Encryption Level Auto >    |           |
| QWE                    | R T Y U I                  | 0 P 🛛     |
| ASC                    | F G H J K                  | L return  |
|                        | C V B N M                  | !?<br>, ? |
| .?123                  |                            | .?123     |

## How to use:

**If you are in the office** make sure that you've connected to the local Wireless network. Then start the pTerm program.

**If you are travelling** or only 4G Internet (cell phone Internet) is available. Make sure that you have connected to 4G or other networks that provide Internet. Then connect to the VPN connection than start the "pTerm" program.

The VPN connection can be started or disconnected by clicking "Settings" -> VPN Section -> Connect.

### Notes:

VPN – Stands for Virtual Private Networking. If you connect it virtually places you to the office. So the user can access programs and devices such as PDS.

pTERM- Is a program like DejaWin or Putty for MAC devices. 3<sup>rd</sup> party tool you can only buy it through your IPhone (ITUNE) device.

IP or User Name:

On most systems this is known by the user. However it is not used every day. If you need these information's please give us a call and we can look that up for you.

### Issues:

With IPHONE technical or software issue we recommend to contact your provider first, because they offer free support and trained professionals can assist you with the requirements. However if you have issues with the user name or IP's or the connection itself we are more than happy to advise and assist even if it's a 3<sup>rd</sup> party provider issue.